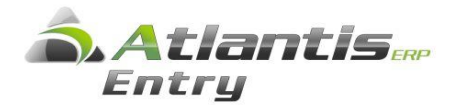

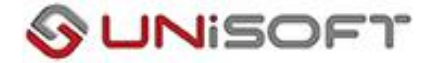

## Παρακολούθηση Εξοφλήσεων Συναλλαγών.

**Σύμφωνα με το άρθρο 23 του ν.4172/2013, άρθρο 23 όπως ισχύει από 1/1/2014,** κάθε είδους δαπάνη που αφορά σε αγορά αγαθών ή λήψη υπηρεσιών αξίας άνω των πεντακοσίων (500) ευρώ, εφόσον η τμηματική ή ολική εξόφληση δεν έγινε με τη χρήση τραπεζικού μέσου πληρωμής,

Για την βοήθεια των χρηστών της εφαρμογής για την παρακολούθηση των παραπάνω συναλλαγών προστέθηκε στην εφαρμογή «Εσοδα – Έξοδα» η διαχείριση Εξοφλήσεις παραστατικών.

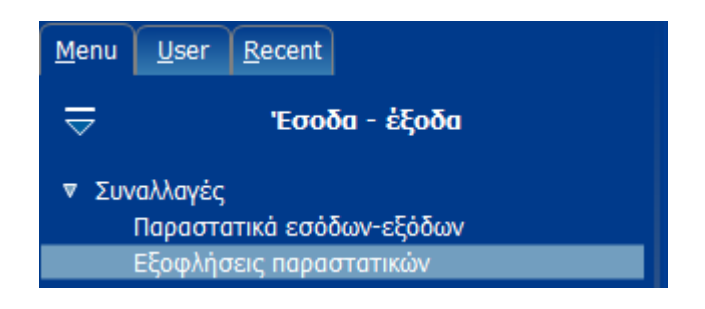

Η εργασία αυτή μπορεί να γίνει μετά την καταχώρηση των παραστατικών εσόδων / εξόδων από την επιλογή που φαίνεται στην παραπάνω οθόνη αλλά και κατά την καταχώρηση του παραστατικού αν είναι γνωστός ο τρόπος εξόφλησης από τις Εργασίες και από την επιλογή Εξοφλήσεις που φαίνεται παρακάτω

| Βοήθεια                     |
|-----------------------------|
| Συσχετιζόμενα έγγραφα       |
| Παραμετροποίηση φόρμας      |
| Trace                       |
| Καταχώρηση ως πρότυπο Alt+O |
| Ακύρωση συναλλαγής          |
| Ανάλυση κόστους οικοδομών   |
| Εξοφλήσεις                  |
| Αλλαγή σειράς για ΜΥΦ       |

Από τις επιλογές αυτές εκτός από την εξόφληση των παραστατικών Δαπανών που αφορά σε αγορά αγαθών ή λήψη υπηρεσιών αξίας άνω των πεντακοσίων (500) ευρώ, μπορείτε να καταχωρείτε και να παρακολουθείτε και τις εισπράξεις των παραστατικών εσόδων.

## Εξόφληση Παραστατικού κατά την καταχώρηση.

Έστω ότι καταχωρείτε ένα παραστατικό Δαπανών με αξία πάνω από 500 ευρώ. Από τις εργασίες επιλέγετε [Εξοφλήσεις] και εμφανίζεται η παρακάτω οθόνη καταχώρησης.

| Εξοφλήσεις      |            |                   |                            |                                                                               |                   |                            |                           | × |
|-----------------|------------|-------------------|----------------------------|-------------------------------------------------------------------------------|-------------------|----------------------------|---------------------------|---|
| Τρόπος πληρωμής | Ι          | Στοιχεία πληρωμής |                            | Αξία                                                                          | Σχόλια            |                            |                           |   |
| Κατάθεση<br>Γ   | 31/12/2016 | 123               | EMB                        |                                                                               |                   | 991,00                     | ΣΧΟΛΙΟ                    |   |
|                 |            |                   |                            |                                                                               |                   |                            |                           |   |
|                 |            |                   |                            |                                                                               |                   |                            |                           |   |
| ٠               |            |                   |                            |                                                                               |                   |                            |                           | • |
|                 |            |                   |                            | Αξία ο<br>Αξία ο                                                              | τυναλησ<br>γοφήησ | εων 9<br>ιγής 9<br>Αποδοχή | 91,00<br>91,00<br>Ακύρωση |   |
|                 |            |                   | 6<br>3<br>1<br>5<br>2<br>4 | Γραμμάτιο<br>Επιταγή<br>Κατάθεση<br>Μετρητά<br>Πιστωτική κάρτα<br>Συμψηφισμός | 4                 |                            |                           |   |

11.

Στο πεδίο Τρόπος πληρωμής υπάρχουν οι εξής επιλογές

Οι επιλογές 1 έως 4, δηλαδή *Ι.Κατάθεση*, *2.Πιστωτική κάρτα, 3.Επιταγή* και 4.Συμψηφισμός θεωρούνται αποδεκτοί τρόποι πληρωμής για την ολική ή τμηματική εξόφληση της δαπάνης. Οι άλλοι δύο τρόποι 5.Μετρητά και 6.Γραμμάτιο μπορούν να χρησιμοποιηθούν αλλά το ποσό που αντιστοιχεί στην εξόφληση με αυτούς τους τρόπους θεωρείται ως μη εκπιπτόμενη δαπάνη και στην αντίστοιχη εκτύπωση που θα αναφερθεί παρακάτω εμφανίζεται σε ξεχωριστή στήλη. Τα παραστατικά αυτά θεωρούνται Ανεξόφλητα.

Δηλαδή μπορεί ένα παραστατικό δαπάνης να έχει καλυφθεί πλήρως με τους τρόπους πληρωμής πχ.

| Εξοφλήσεις Χ    |                 |             |                   |         |          |  |  |  |  |  |  |
|-----------------|-----------------|-------------|-------------------|---------|----------|--|--|--|--|--|--|
| Τρόπος πληρωμής | Ημερομηνία      | Παραστατικό | Στοιχεία πληρωμής | Αξία    | Σχόλια 🔺 |  |  |  |  |  |  |
| Κατάθεση        | 31/12/2016      | 123         | EMB               | 900,00  | ΣΧΟΛΙΟ   |  |  |  |  |  |  |
| Μετρητά         | 31/12/2016      |             |                   | 91,00   |          |  |  |  |  |  |  |
| [ ] [-          | ]               |             |                   |         |          |  |  |  |  |  |  |
|                 |                 |             |                   |         |          |  |  |  |  |  |  |
|                 |                 |             |                   |         |          |  |  |  |  |  |  |
|                 |                 |             |                   |         |          |  |  |  |  |  |  |
|                 |                 |             |                   |         | E        |  |  |  |  |  |  |
|                 |                 |             |                   |         |          |  |  |  |  |  |  |
|                 |                 |             |                   |         |          |  |  |  |  |  |  |
|                 |                 |             |                   |         |          |  |  |  |  |  |  |
|                 |                 |             |                   |         |          |  |  |  |  |  |  |
|                 |                 |             | <u> </u>          |         | <b>.</b> |  |  |  |  |  |  |
| •               |                 |             |                   |         | +        |  |  |  |  |  |  |
|                 |                 |             | Αξία εξοφιλή      | σεων 9  | 91,00    |  |  |  |  |  |  |
|                 |                 |             | Αξία συναλ        | iαγήs 9 | 91,00    |  |  |  |  |  |  |
|                 | Αποδοχή Ακύρωση |             |                   |         |          |  |  |  |  |  |  |

παρόλα αυτά θεωρείτε ανεξόφλητο γιατί ένα τμήμα του έχει καλυφθεί με τρόπο πληρωμής μη αποδεκτό...

Στο πεδίο Αξία συναλλαγής εμφανίζεται το συνολικό ποσό προς εξόφληση. Στο πεδίο Αξία εξοφλήσεων εμφανίζεται το ποσό της κάλυψης της αξίας του παραστατικού. Ένα παραστατικό θεωρείτε εξοφλημένο όταν η αξία εξοφλήσεων είναι τουλάχιστον ίση με την αξία συναλλαγής.

Τα υπόλοιπα πεδία τα συμπληρώνετε ανάλογα.

## <u>Εξοφλήσεις Παραστατικών</u>

Από την Επιλογή *Έσοδα – Έξοδα -> Εξοφλήσεις παραστατικών* μπορείτε να κάνετε εξοφλήσεις των καταχωρημένων παραστατικών δαπανών και όχι μόνο αυτών.

Ανοίγοντας η οθόνη εμφανίζονται προς διευκόλυνσή σας όλα τα ανεξόφλητα παραστατικά δαπανών που αξία τους είναι μεγαλύτερη από 500 ευρώ.

|   | Ημερομηνία | Επηρεάζει | Τύπος Συν/νου | Υποκείμενη αξία | Τειλική αξία | Ανεξόφιλητο | Σειρά | * |
|---|------------|-----------|---------------|-----------------|--------------|-------------|-------|---|
| Þ | 31/12/2016 | Έξοδα     | Προμηθευτής   | 1.000,00        | 1.000,00     | Ναι         | 10TAF |   |
|   | 12/2/2016  | Έξοδα     | Προμηθευτής   | 900,00          | 991,00       | Ναι         | 10ΤΑΓ |   |

επιλέγετε την εγγραφή και εμφανίζεται η οθόνη της εξόφλησης που αναφέρθηκε προηγμένως. Καταχωρείτε τον τρόπο εξόφλησης για κάθε ένα από τα παραστατικά.

Μπορείτε να εξοφλήσετε μερικώς ένα παραστατικό και αργότερα να κάνετε και την ολική του εξόφληση. Αν επιθυμείτε να εμφανίσετε και άλλα παραστατικά προς εξόφληση, επιλέγοντας [Φίλτρα] τα ορίζετε και εμφανίζονται τα παραστατικά που πληρούν τις προϋποθέσεις που πληκτρολογήσατε προκειμένου να καταχωρήσετε τις εξοφλήσεις.

Όταν μέσα από την οθόνη των εξοφλήσεων καταχωρείτε την κάλυψη ενός παραστατικού, μπορείτε να δείτε και την σχετική συναλλαγή από Εργασίες – Σχετικό παραστατικό.

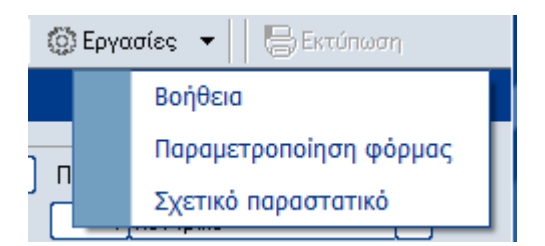

## Κατάσταση ανεξόφλητων συναλλαγών

Εσοδα - Εξοδα -> Εκτυπώσεις -> Εσόδων - Εξόδων -> Λοιπές -> Κατάσταση ανεξόφλητων παραστατικών.

Πληκτρολογείτε τις τιμές που επιθυμείτε στα αντίστοιχα πεδία – φίλτρα της εκτύπωσης

| Menu User Recent                                                                                                    |                                                                                                    |
|----------------------------------------------------------------------------------------------------|----------------------------------------------------------------------------------------------------|
| 😓 Έσοδα - ἑξοδα                                                                                                    | Εκτυπώσεις Εσόδων / Εξόδων                                                                                                    |
| <ul> <li>Συναλλαγές</li> <li>Λογαριασμοί</li> <li>Εργασίες</li> <li>Λογιστικές κατ/σεις ΕΛΠ</li> <li>Εσύδων-εξόδων</li> <li>Εσύδων-εξόδων</li> <li>Συναλλασσομένων</li> <li>Φόρμες εκτύπωσης</li> <li>Περαίωσης</li> <li>Αναμόρφωσης</li> <li>Αdvanced reports</li> <li>Παράμετροι</li> </ul> | Κατάσταση ανεξόφλητων συναλλαγών         Ερωτήσεις Φίλτρα Setup Εκτύπωσης         Αρχείο         Περίοδος καταχώρησης            Ημερομηνία καταχώρησης         ×         Ημερομηνία καταχώρησης         ×         Ημερομηνία καταχώρησης         ×         Ημερομηνία καταχώρησης         ×         Ημερομηνία καταχώρησης         ×         Ημερομηνία καταχώρησης         ×         Ημερομηνία καταχώρησης         ×         Η φυραφηγία καταχώρησης         ×         Η συναλλαγών         ½         Ι'ση         ½         Ι'ση         ½         Ι'ση         ½         Ι'ση         ½         Ι'ση         ½         Ι'ση         ½         Ι'ση         ½         Ι'ση         ½         Ι'ση         ½         Ι'ση         ½         Ι'ση         ½         Ι'ση         ½         Ι'ση |
|                                                                                                    |                                                                                                    |
|                                                                                                    |                                                                                                    |

και η εκτύπωση έχει την παρακάτω μορφή..

|            | Κατάσταση ανεξόφλητων συναλλαγών |                |                                      |               |                |              |                        |                              |                            |                      |              |                      |                            |
|------------|----------------------------------|----------------|--------------------------------------|---------------|----------------|--------------|------------------------|------------------------------|----------------------------|----------------------|--------------|----------------------|----------------------------|
| AJA        | Ημερομηνία                       | Σειρά          | Περιγραφή                            | Παραστατικό   | Εττηρεάζει     | Κωδ. συν/νου | Α.Φ.Μ. συν             | Επωνυμία συν/νου             | Τύπος συν/νου              | Αξία συν/γης         | Αποδεκτή     | Υπόλοιπο             | Ат                         |
| 1          | 12/2/2016<br>31/12/2016          | 10ТАГ<br>10ТАГ | ΤΙΜΟΛΟΓΙΟ ΑΓΟΡΑΣ<br>ΤΙΜΟΛΟΓΙΟ ΑΓΟΡΑΣ | ТАГ148<br>ТАГ | Έξοδα<br>Έξοδα | 30-001<br>1  | 082090269<br>123456789 | ΠΡΟΜΗΘΕΥΤΗΣ a<br>ΠΡΟΜΗΘΕΥΤΗΣ | Προμηθευτής<br>Προμηθευτής | 991,00<br>1.000,00   | 0,00<br>0,00 | 991,00<br>1.000,00   | ΠΡΟΜΗΘΕΥΤΗΣ<br>ΠΡΟΜΗΘΕΥΤΗΣ |
| Σύν<br>Σύν | ολα Έξοδα<br>ολα                 |                |                                      |               |                |              |                        |                              |                            | 1.991,00<br>1.991,00 | 0,00<br>0,00 | 1.991,00<br>1.991,00 |                            |

Με τον τρόπο αυτό, στο τέλος του έτους, έχετε έτοιμη την πληροφορία που αφορά συναλλαγές χωρίς αποδεκτή εξόφληση προκειμένου να ενημερώσετε την κατάσταση φορολογικής αναμόρφωσης.